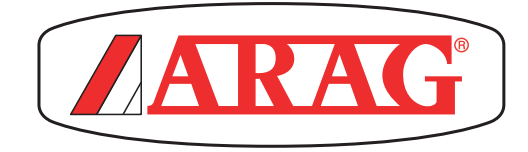

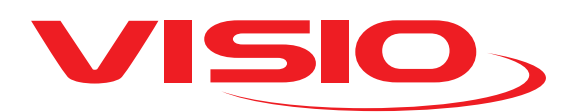

# **VERSIÓN MONITOR DOSIFICACIÓN**

4670610

CE

Software rel. 2.0.x

INSTALACIÓN, USO Y MANTENIMIENTO

# LEYENDA SÍMBOLOS

# = Peligro general

Advertencia

| •  | Descripción del producto                        | 4               |
|----|-------------------------------------------------|-----------------|
| 1  | Destino de uso                                  | 4               |
| 2  | Contenido del paquete                           | 4               |
| 3  | Precauciones                                    | 4               |
| 4  | Riesgos y protecciones antes del montaje        | 4               |
|    | 4.1 Posicionamiento                             | 4               |
|    | 4.2 Conexión a la alimentación y a los sensores | 5               |
| 5  | Esquema de montaje                              | 5               |
| 6  | Mandos de los menú                              | 6               |
|    | 6.1 Primer encendido                            | 6               |
|    | 6.2 Mandos del menú                             | 6               |
|    | 6.3 Estructura del menú                         | 7               |
| 7  | Configuraciones preliminares al uso             | 8               |
|    | 7.1 Alarmas                                     | 8               |
|    | 7.1.1 Alarmas caudal                            | 8               |
|    | 7.1.2 Alarmas velocidad                         | 8               |
|    | 7.1.3 Alarmas dosificación                      | 9               |
|    | 7.2 Sensores                                    | 9               |
|    | 7.3 Calibración caudalimetro                    | 10              |
|    | 73.1 Calibración automática                     | 10              |
|    | 73.2 Calibración manual                         | 10              |
|    | 74 Calibración sensor velocidad                 | 11              |
|    | 74.1 Calibración automática                     | 11              |
|    | 74.2 Calibración manual                         | 12              |
|    | 74 Idioma                                       | 13              |
|    | 75 Unidad de medida                             | 13              |
|    | 75.1 Unidad de medida del caudal                | 13              |
|    | 75.2 Unidad de medida del volumen               | 13              |
|    | 75.3 Unidad de medida de la velocidad           | 14              |
|    | 75.4 Unidad de medida de la longitud            | 14              |
|    | 75.5 Unidad de medida de la superficie          | 14              |
|    | 75.6 Unidad de medida de la dosificación        | 15              |
|    | 75.7 Unidad de medida de la distancia           | 10              |
|    | 7.6. Contrasto pantalla                         | 10              |
|    | 77 Tonos alarma                                 | 10              |
|    | 7.7 Tonos todas                                 | 10              |
|    | 7.0 Torios rectas                               | 10              |
|    | 7.9 Ajuste partalla                             | 17<br>19        |
|    | 7.10 Rostión archivo                            | 10              |
|    | 7.11 desition alchivo                           | 10              |
|    | 7.12 Menu rest                                  | 19<br>10        |
|    | 7.12.2 Test pulsadores                          | 19<br>10        |
|    | 7.12.2 Test puisadolles                         | 19<br>20        |
| Q  |                                                 | 20<br>20        |
| 0  | 9.1 Puesta en coro totalizador pareial          | <b>20</b><br>20 |
| ۵  | Mantenimiento / Diagnosis / Renaración          | 20<br>21        |
| 3  | 9.1 Inconvenientes y soluciones                 | <b>21</b><br>01 |
| 10 | Datos tácnicos                                  | 21<br>21        |
| 10 | 10.1 Datos tácnicos del disnositivo             | <b>21</b><br>01 |
| 44 | Condiciones de garantía                         | ا ∠<br>مو       |
| 10 | Eliminación al finalizar su vida útil           | 22<br>20        |
| 12 | Liiiiiiiauuui al IIIaiizai Su viua ulii         | 22              |

## DESCRIPCIÓN DEL PRODUCTO

VISIO es un innovador visualizador multifunción extremadamente compacto y preciso, capaz de visualizar los datos más variados de tratamientos en agricultura. La función deseada puede ser seleccionada desde el software.

Pueden visualizarse varios valores, los cuales cambian en base a la modalidad de funcionamiento configurada y a los tipos de sensores conectados.

## 1 DESTINO DE USO

Este dispositivo ha sido diseñado para la instalación en máquinas agrícolas para tratamiento con barras y pulverización. El equipo está proyectado y realizado de acuerdo a la norma EN ISO 14982 (Compatibilidad electromagnética - máquinas agrícolas y forestales), cumpliendo con la Directiva 2004/108/CE.

#### 2 CONTENIDO DEL PAQUETE

La siguiente tabla indica los componentes que se encuentran dentro del paquete del VISIO:

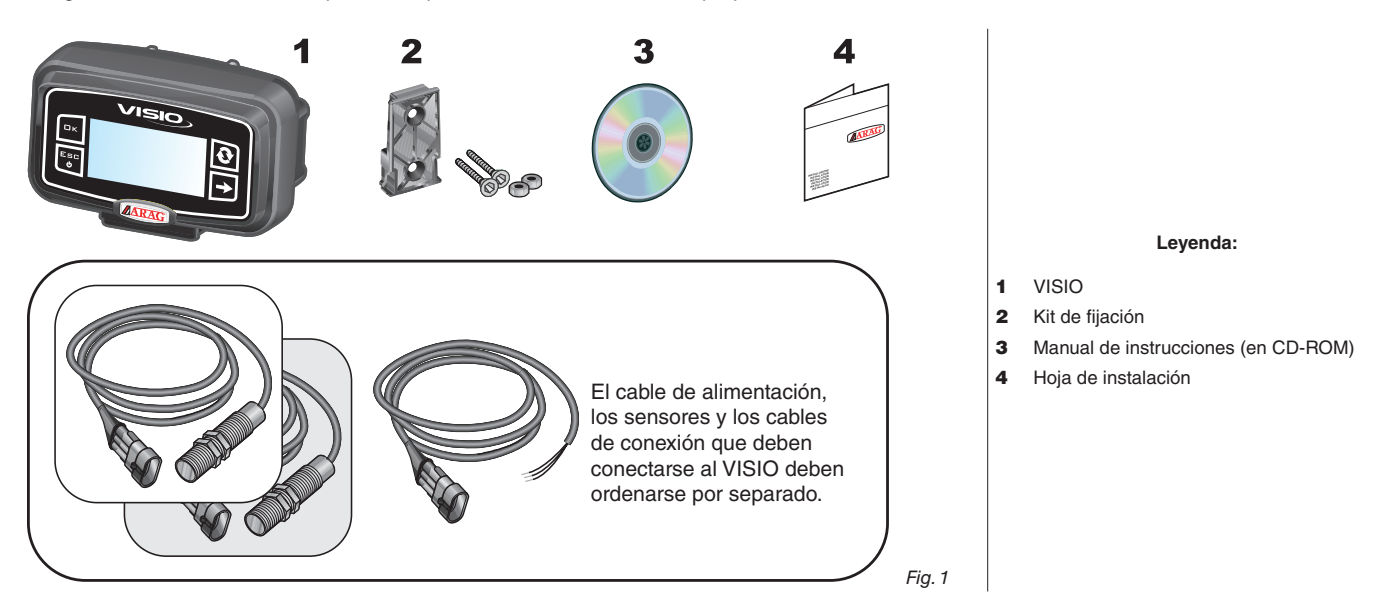

## B PRECAUCIONES

No someter el equipo a chorros de agua.

• No usar solventes o gasolina para la limpieza de las partes externas del contenedor.

- No usar chorros de agua directos para la limpieza del dispositivo.
- Respetar la tensión de alimentación prevista (12 Vdc).

• Cuando se realicen soldaduras de arco voltaico, desconectar los conectores de VISIO y desconectar los cables de alimentación.

• Usar exclusivamente accesorios o repuestos originales ARAG.

## **RIESGOS Y PROTECCIONES ANTES DEL MONTAJE**

M Todas las operaciones de instalación se deberán realizar con la batería desconectada y utilizando las herramientas adecuadas, 7 también se debe utilizar todo tipo de protección individual que se considere necesario.

#### 4.1 Posicionamiento

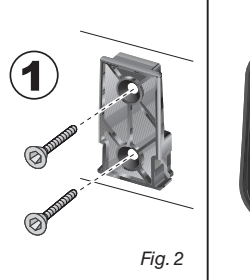

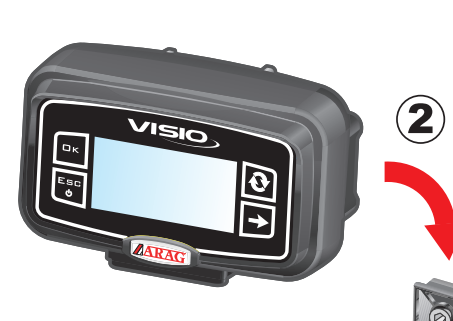

1) Posicionar la corredera de fijación en la cabina mediante los tornillos específicos (Fig. 2), en un punto donde VISIO sea visible y pueda alcanzarse fácilmente con las manos, pero siempre alejado de órganos en movimiento.

**2)** Fijar el VISIO introduciéndolo en la corredera y empujando hacia abajo hasta que se encuentre completamente bloqueado.

**3)** Fijar el cableado de manera que no entre en contacto con partes en movimiento.

## 4.2 Conexión a la alimentación y a los sensores

M

La instalación y la conexión de sensores y alimentación deben ser realizadas por personal especializado.

VISIO debe conectarse exclusivamente a dispositivos ARAG. CUANDO SE REALICEN SOLDADURAS DE ARCO VOLTAICO, ASEGURARSE DE QUE LA ALIMENTACIÓN DEL DISPOSITIVO ESTÉ DESCONECTADA; EVENTUALMENTE DESCONECTAR LOS CABLES DE ALIMENTACIÓN.

ARAG no responde por daños al equipo, personas, animales o cosas ocasionados por el montaje erróneo o incorrecto del VISIO. En caso de daños al dispositivo provocados por un montaje errado o inadecuado, se considera automáticamente perdida cualquier tipo de garantía.

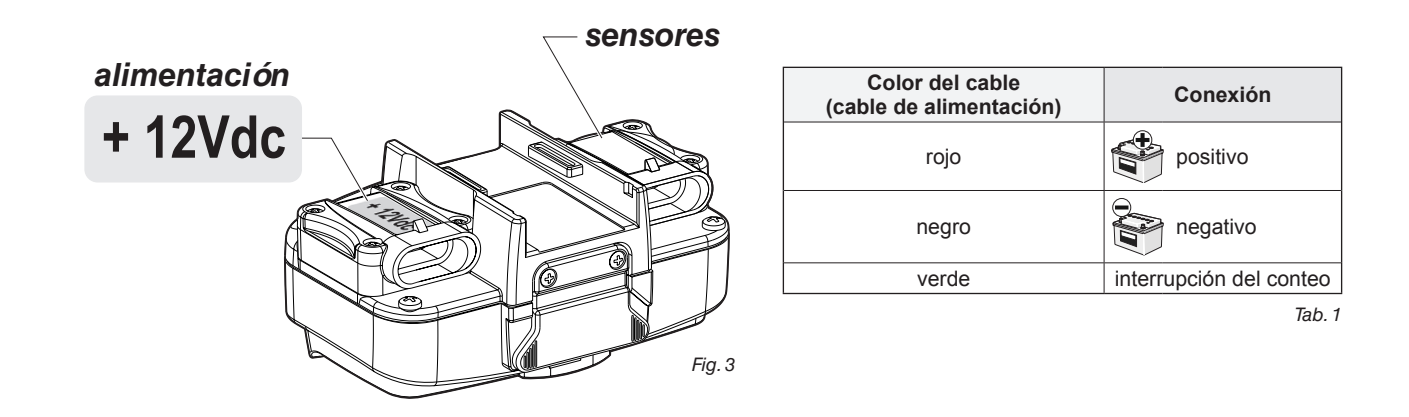

## 5 ESQUEMA DE MONTAJE

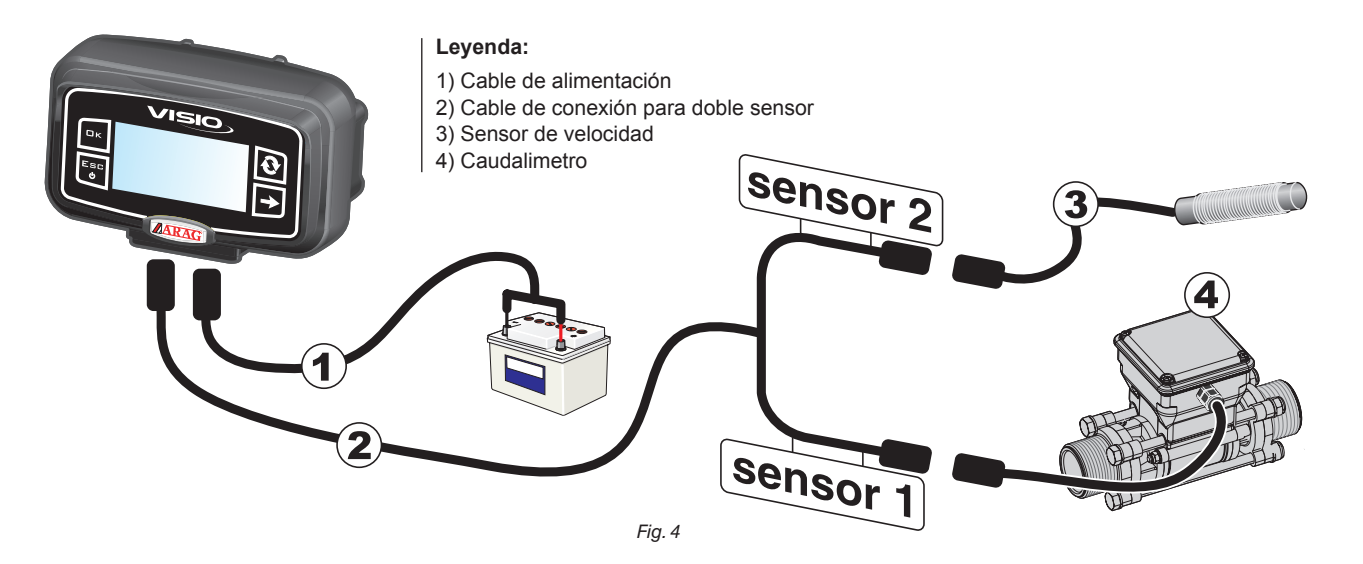

## 6 MANDOS DE LOS MENÚ

#### 6.1 Primer encendido

En el primer encendido, VISIO realizará un procedimiento guiado para las configuraciones de base del dispositivo.

Presionar la tecla 🕑 para desplazarse entre los ítems, 🗆 K para memorizar y pasar a la siguiente configuración, o ESC para volver a la configuración anterior.

## ADVERTENCIA:

Antes de cambiar la modalidad de funcionamiento, asegurarse de que todos los sensores se encuentren DESCONECTADOS del dispositivo.

#### 6.2 Mandos del menú

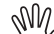

In las siguientes pantallas, en base a la modalidad de funcionamiento programada, algunos ítems del menú podrían ser diferentes a los mostrados.

|                                                                                      | ENCENDIDO                                                                                                    |
|--------------------------------------------------------------------------------------|----------------------------------------------------------------------------------------------------|
| VISIO                                                                                | A Presionar la tecla durante 1 segundo.                                                                                                    |
|                                                                                      | <b>B</b> Presionar la tecla para visualizar en sucesión los diferentes valores en modalidad completa (en el sector central del display).                                                                                                    |
|                                                                                      | Cada vez que se encienda el dispositivo se mostrará brevemente una pantalla con el<br>nombre del dispositivo y la versión del software.                                                                                                    |
| A                                                                                    | APAGADO                                                                                                    |
| Fig. 5                                                                               | A Presionar la tecla durante 2 segundos.                                                                                                    |
| Гк 1 0.01<br>Ск 1 0.01<br>Есс<br>0.01/min                                            | <b>ACCESO AL MENÚ CONFIGURACIÓN</b><br>Desde la pantalla principal, presionar al mismo tiempo las teclas <b>durante 2 segundos</b> para acceder al Menú configuración.                                                                                                    |
| Fig. 7                                                                               | SELECCIÓN Y ACCESO A LOS ÍTEMS DE LOS MENÚ<br>A Presionar en sucesión para desplazarse entre los ítems (el ítem seleccionado se evidencia<br>con una banda negra)<br>B Presionar para acceder al ítem de menú seleccionado<br>W Los tres puntos bajo un ítem indican la presencia de otro menú de configuración.                                                                                                    |
| Caudelimetro<br>Caudelimetro<br>Esc<br>O<br>Ualor Min 1<br>Ualor Max 10000<br>Fig. 8 | <ul> <li>MODIFICACIÓN DE UN VALOR</li> <li>A Presionar para desplazarse entre las cifras</li> <li>B Presionar en sucesión para modificar el valor de la cifra evidenciada por el cursor</li> <li>C Presionar para confirmar la modificación. El display vuelve a la pantalla anterior.</li> <li>D Presionar para salir de la pantalla sin confirmar la modificación del dato.</li> <li>El valor que se desea editar debe encontrarse dentro al rango mostrado en la pantalla.</li> </ul> |

ロк

Esc ധ

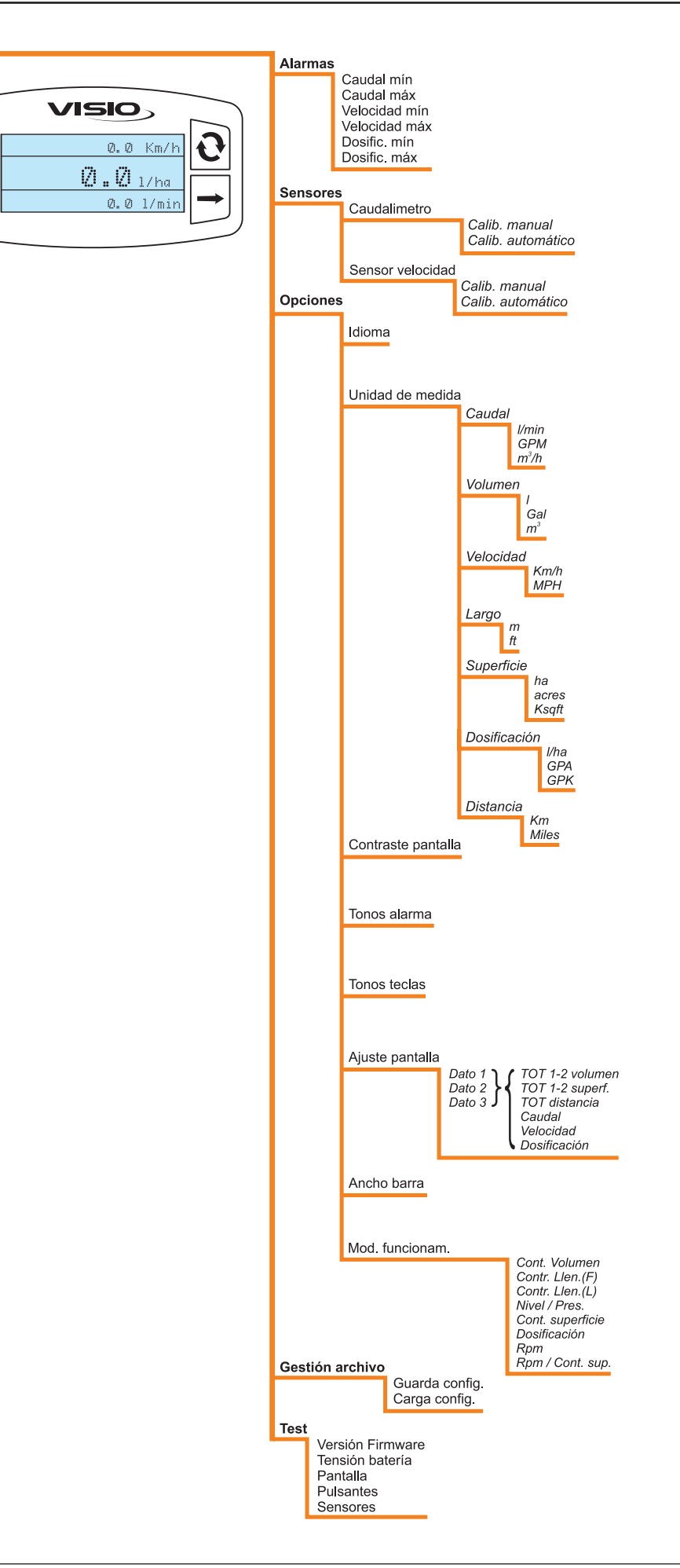

# CONFIGURACIONES

## 7 CONFIGURACIONES PRELIMINARES AL USO

#### 7.1 Alarmas

7.1.1 Alarmas caudal

VISIO, 1) Acceder al menú Alarmas (Menú configuración > Alarmas). **Alar** Ωк M La configuración de las alarmas de caudal mínimo y máximo se realiza de la misma manera. Esc ial má: Velocidad mín Ċ Bajo al ítem seleccionado, el display muestra el estado actualmente configurado. Presionar la tecla  $\square\, {\bf K}$  para acceder a la modificación del ítem de menú seleccionado. Fig. 9 VISIO, Caudal mír 2) Para activar la alarma, presionar las teclas 🔃 y ロκ contemporáneamente hasta que OFF el mensaje OFF desaparezca y en su lugar se visualice el valor de la alarma del caudal. Esc Valor Mir 0.1 Jalor Ma ტ Realizar el mismo procedimiento para volver a desactivar la alarma. Fig. 10 VISIO 3) Configurar el valor de la alarma: ロк Caudal mír A) Presionar para desplazarse entre las cifras 0040.0 l/min B) Presionar en sucesión para modificar el valor de la cifra evidenciada por el cursor B 0.1 Jalor Min Esc C) Presionar para memorizar la modificación o D) Presionar para salir de la pantalla sin 1000.0 Jalor Ma confirmar la modificación del dato. Fig. 11

#### 7.1.2 Alarmas velocidad

Configurar los valores de velocidad mínima y máxima a partir de los cuales se desea que el display muestre un mensaje de alarma.

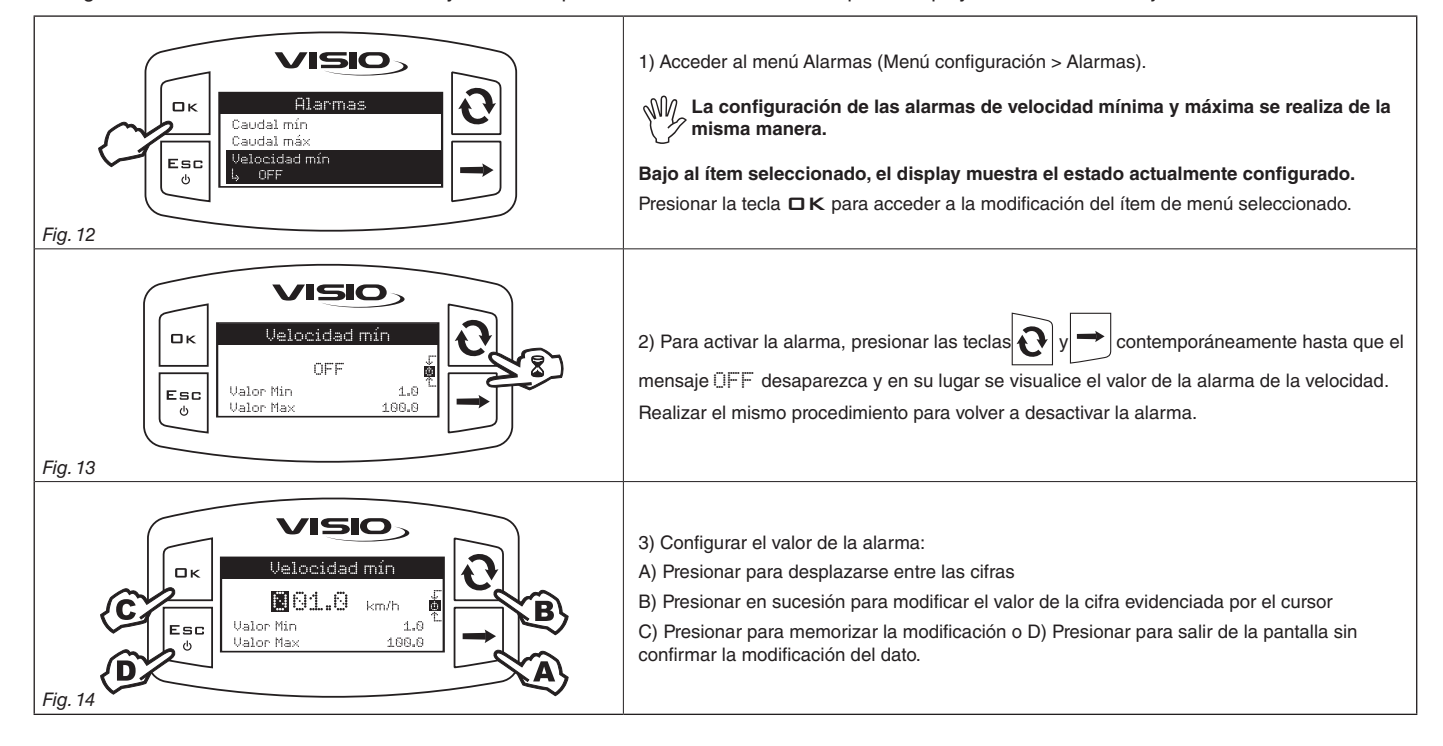

## Configurar los valores de caudal mínimo y máximo a partir de los cuales se desea que el display muestre un mensaje de alarma.

# CONFIGURACIONES

#### 7.1.3 Alarmas dosificación

VISIO> 1) Acceder al menú Alarmas (Menú configuración > Alarmas). M La contiguiau. Ia misma manera. ロκ Alarmas La configuración de las alarmas de dosificación mínima y máxima se realiza de elocidad mir idad m Esc Bajo al ítem seleccionado, el display muestra el estado actualmente configurado. ወ Presionar la tecla  $\square\, {\bf K}$  para acceder a la modificación del ítem de menú seleccionado. Fig. 15 visio 2) Para activar la alarma, presionar las teclas contemporáneamente hasta sific. mí Пκ que el mensaje  $\ensuremath{\hbox{\scriptsize OFF}}$  desaparezca y en su lugar se visualice el valor de la alarma de la OFF Ualor Min Esc 4 E dosificación. Valor Ma: 1000.0 ტ Realizar el mismo procedimiento para volver a desactivar la alarma. Fig. 16 VISIO, 3) Configurar el valor de la alarma: ロк A) Presionar para desplazarse entre las cifras 001.0 l/ha B) Presionar en sucesión para modificar el valor de la cifra evidenciada por el cursor Valor Min Valor Max Esc C) Presionar para memorizar la modificación o D) Presionar para salir de la pantalla sin 1000.6 confirmar la modificación del dato. Fig. 17

#### 7.2 Sensores

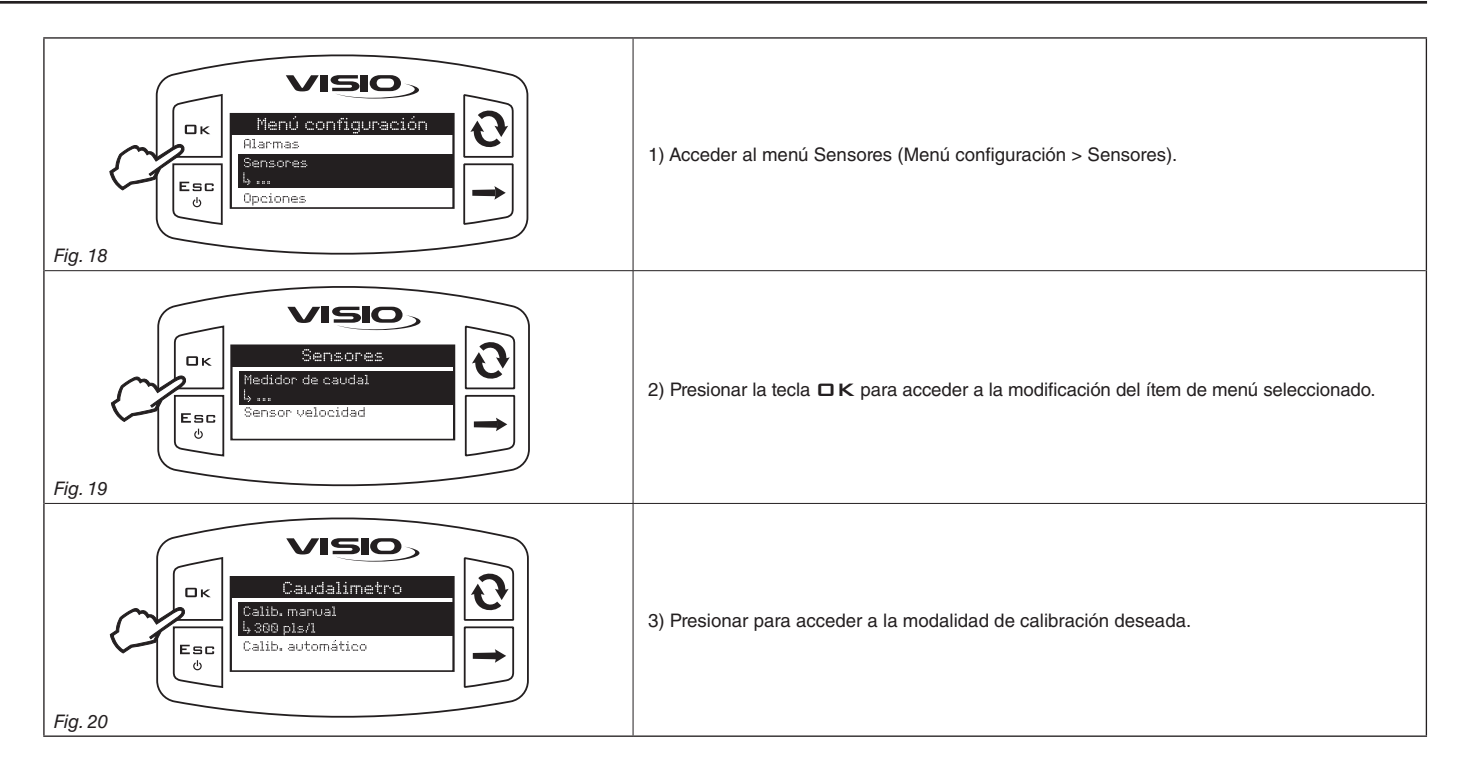

Configurar los valores de dosificación mínima y máxima a partir de los cuales se desea que el display muestre un mensaje de alarma.

## 7.3 Calibración caudalimetro

Debido a las diferentes configuraciones del equipo (tubos, válvulas, etc.) la lectura del caudal podría resultar incorrecta. Por lo tanto, se recomienda llevar a cabo una prueba de distribución; si el valor medido fuera diferente al valor real, se recomienda actuar en la constante de caudal realizando un procedimiento de calibración automática o calculando manualmente la constante misma.

#### 7.3.1 Calibración automática

Hacer pasar por el equipo una cantidad de líquido medida anteriormente o que pueda ser medida con otro sistema. Cuanto mayor sea la cantidad de líquido utilizado para realizar el procedimiento de calibración, más precisa resultará la calibración.

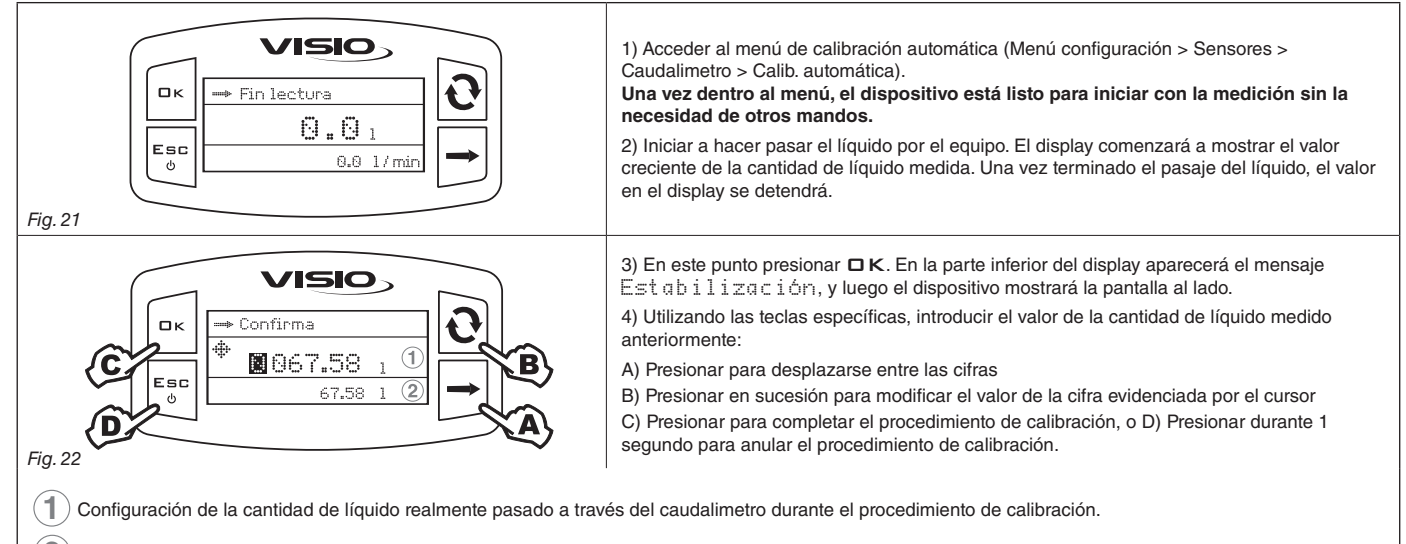

(2) Visualización de la cantidad de líquido leída por el caudalimetro durante el procedimiento de calibración.

Si tras haber iniciado la calibración, el dispositivo no detecta pasaje de líquido (y el display permanece en 0), presionar la tecla  $\Box$ K para salir del procedimiento de calibración sin memorizar.

Si tras haber presionado la tecla DK el dispositivo continuara a detectar el pasaje de líquido, algunos segundos más tarde aparecerá el mensaje de error i Detener caudal!.

Una vez interrumpido el flujo, la lectura se estabilizará como en el procedimiento estándar.

Si VISIO calculara un valor fuera del rango configurado mediante la calibración manual, el valor calculado no será configurado.

#### 7.3.2 Calibración manual

Para configurar manualmente la constante de caudal, calcular y configurar la constante adecuada mediante la siguiente fórmula:

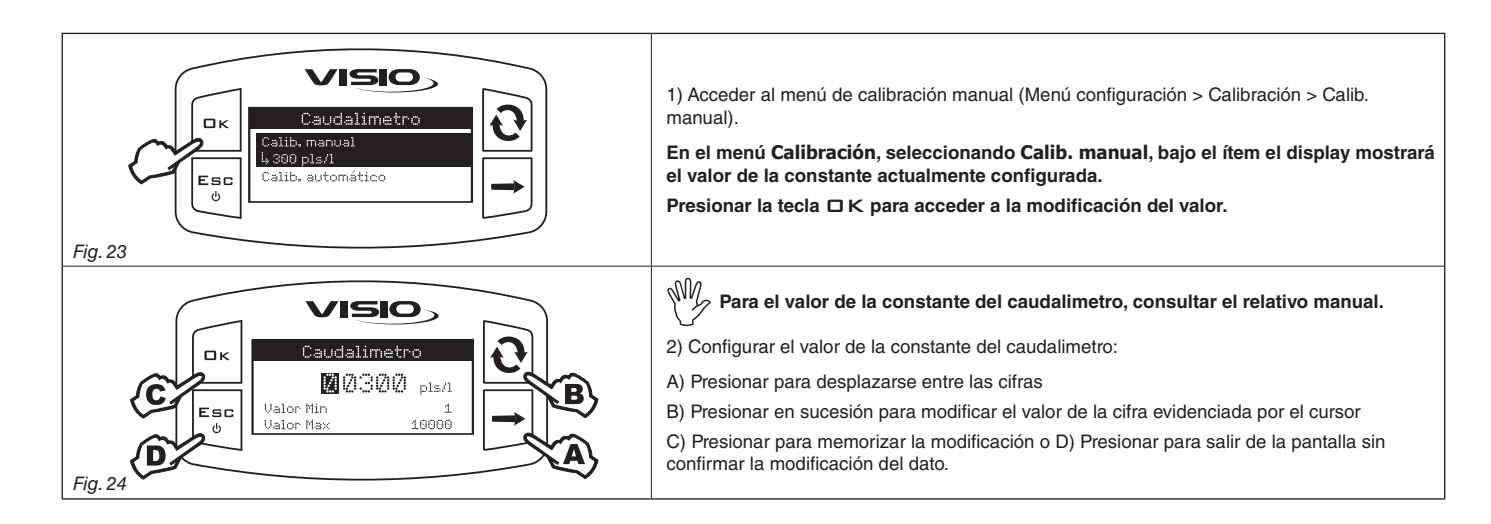

[cantidad medida por el dispositivo] [cantidad realmente suministrada] x [constante indicada en el cuerpo del caudalimetro]

#### 7.4 Calibración sensor velocidad

VISIO calcula las informaciones sobre la velocidad gracias a los impulsos recibidos por el sensor instalado en la rueda.

Para realizar la calibración, proceder de la siguiente manera:

- Medir un tramo recto para recorrer: se recomienda realizar el procedimiento en una distancia de 100 m (300 feet).

Mientras más larga sea la distancia recorrida, más preciso será el cálculo de la constante rueda.

- Realizar la medición con los neumáticos inflados a la presión de ejercicio.

La prueba debe ser realizada en un terreno de dureza intermedia: en terrenos muy blandos o muy duros, el diámetro diferente de rotación puede provocar errores en el cálculo de la distribución; en este caso se recomienda repetir el procedimiento.

Durante la prueba recorrer el tramo con el tanque cargado solo con agua hasta la mitad.

#### 7.4.1 Calibración automática

Calcular y memorizar la constante rueda siguiendo este procedimiento:

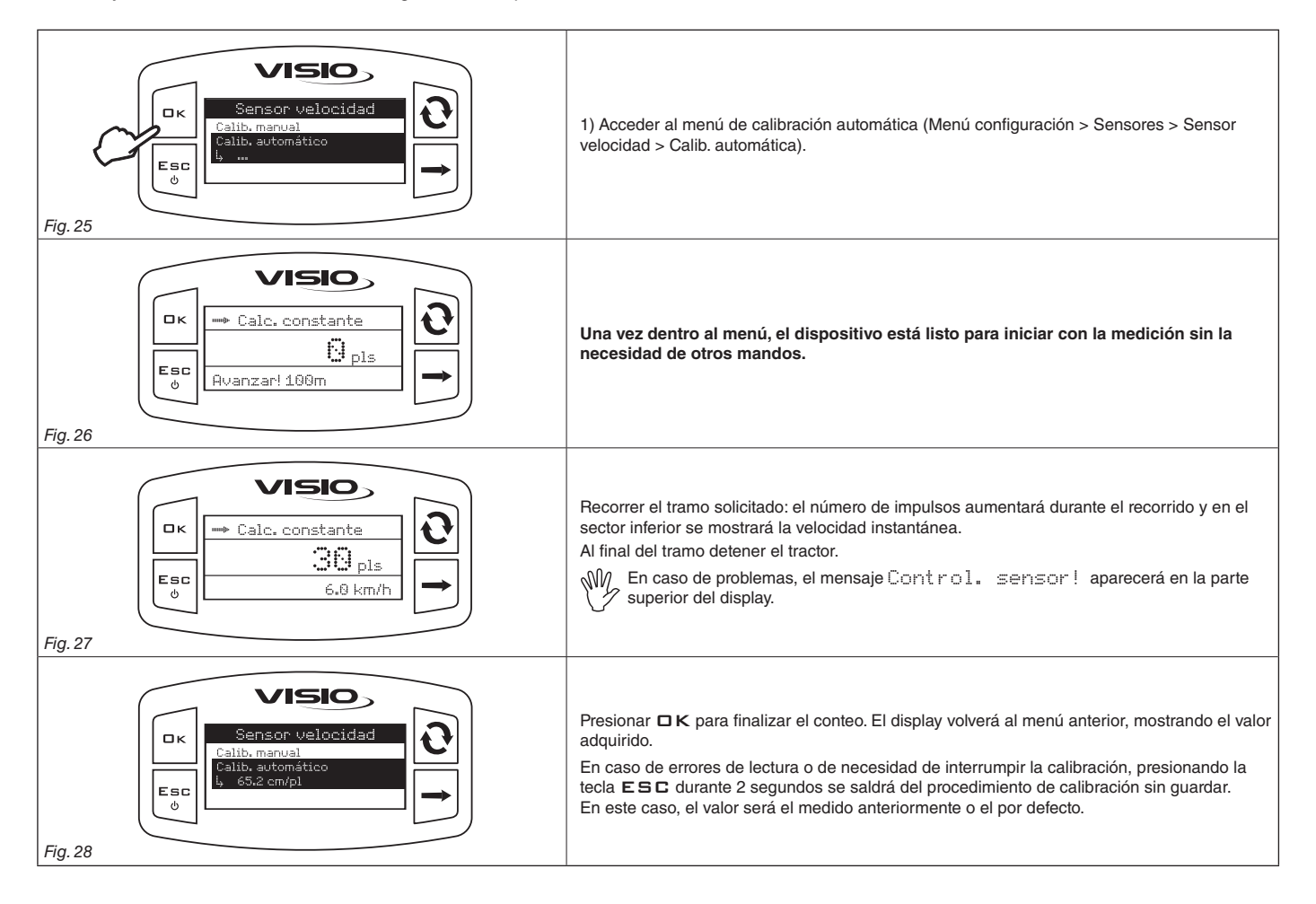

#### 7.4.2 Calibración manual

La calibración manual permite introducir el valor de la constante rueda, calculada con la específica fórmula:

Krueda = nº. puntos de detección x nº. vueltas rueda

<distancia recorrida> distancia, expresada en cm., recorrida por la rueda durante el tramo de detección;

<nº. puntos de detección> número de puntos de detección (ej. magnetos, bulones, etc.), montados en la rueda;

<nº. vueltas rueda> número de vueltas que cumple la rueda para recorrer el tramo de detección.

La constante rueda puede ser calculada con una buena proximidad, detectando la distancia recorrida por la rueda en la cual se encuentra instalado el sensor de velocidad.

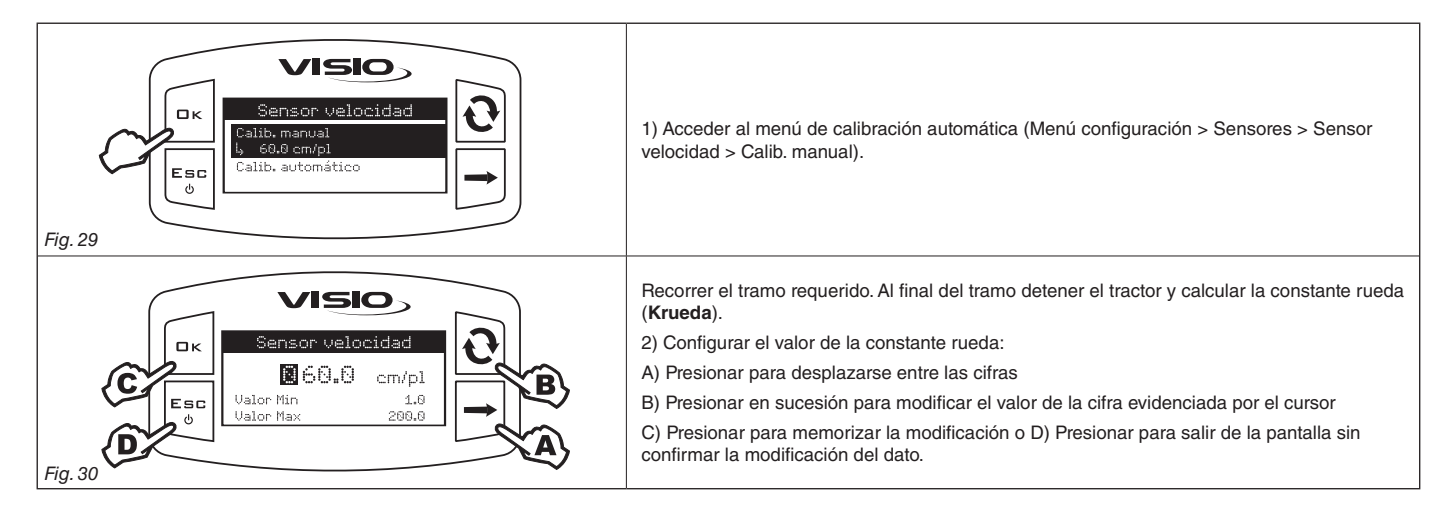

#### 7.4 Idioma

Configurar el idioma deseado.

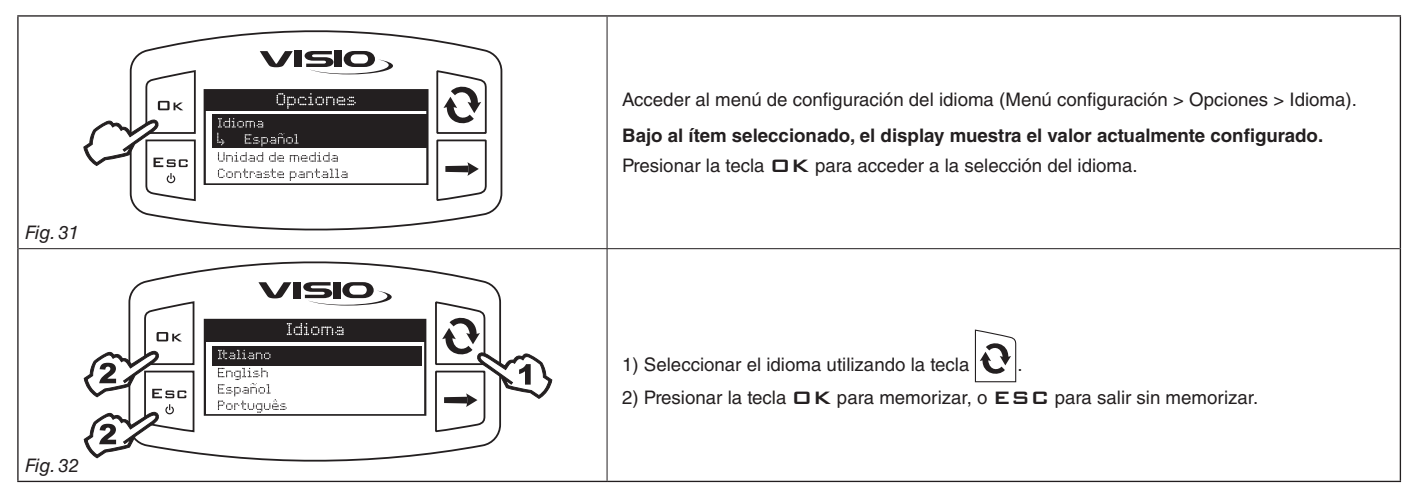

#### 7.5 Unidad de medida

Configurar la unidad de medida de los valores detectados por el dispositivo.

## 7.5.1 Unidad de medida del caudal

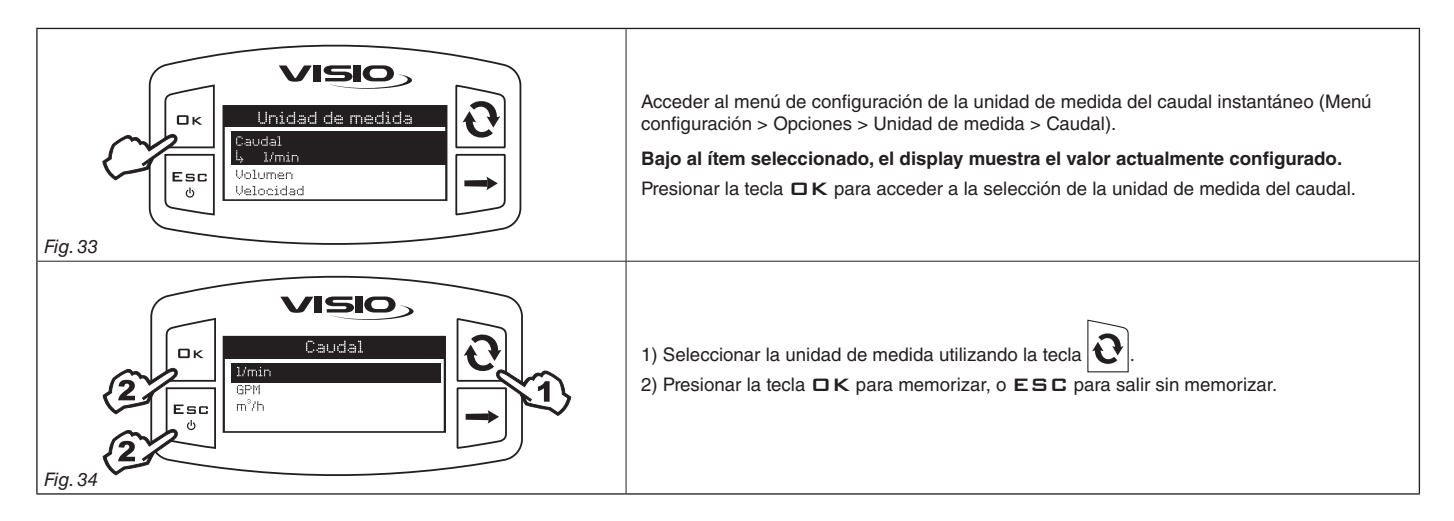

#### 7.5.2 Unidad de medida del volumen

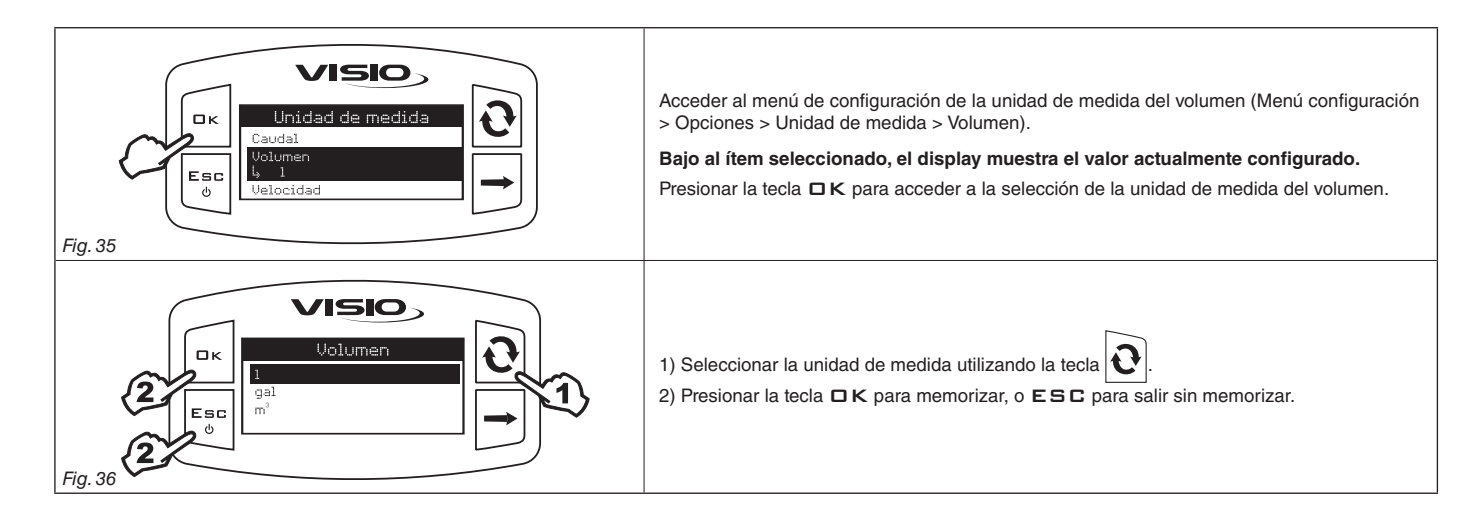

## 7.5.3 Unidad de medida de la velocidad

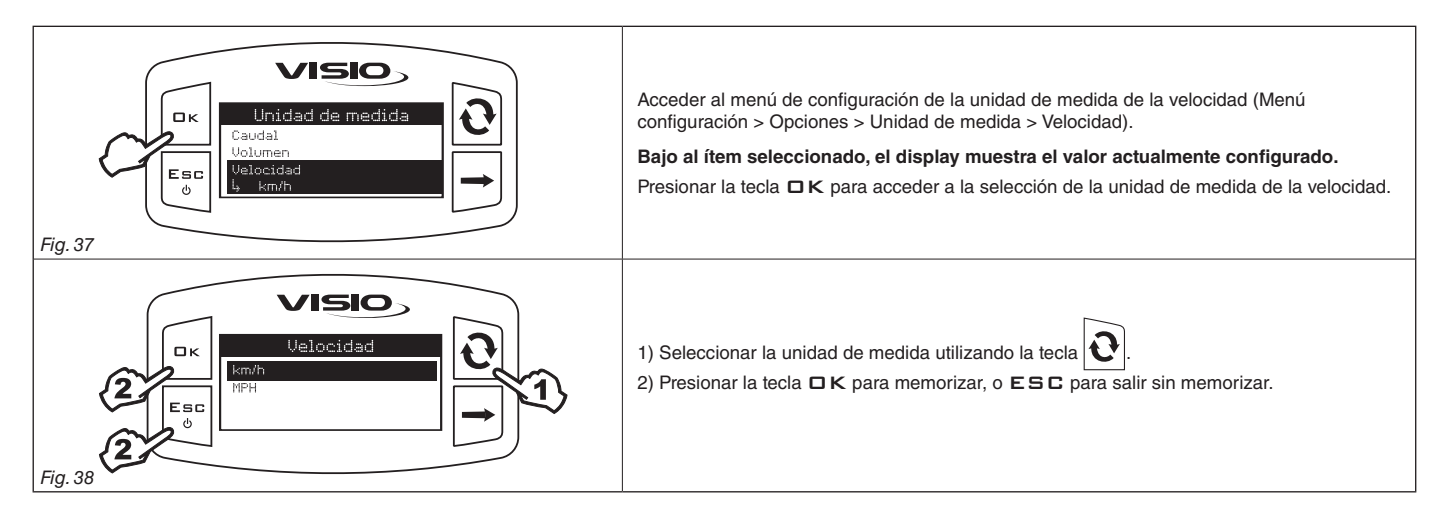

#### 7.5.4 Unidad de medida de la longitud

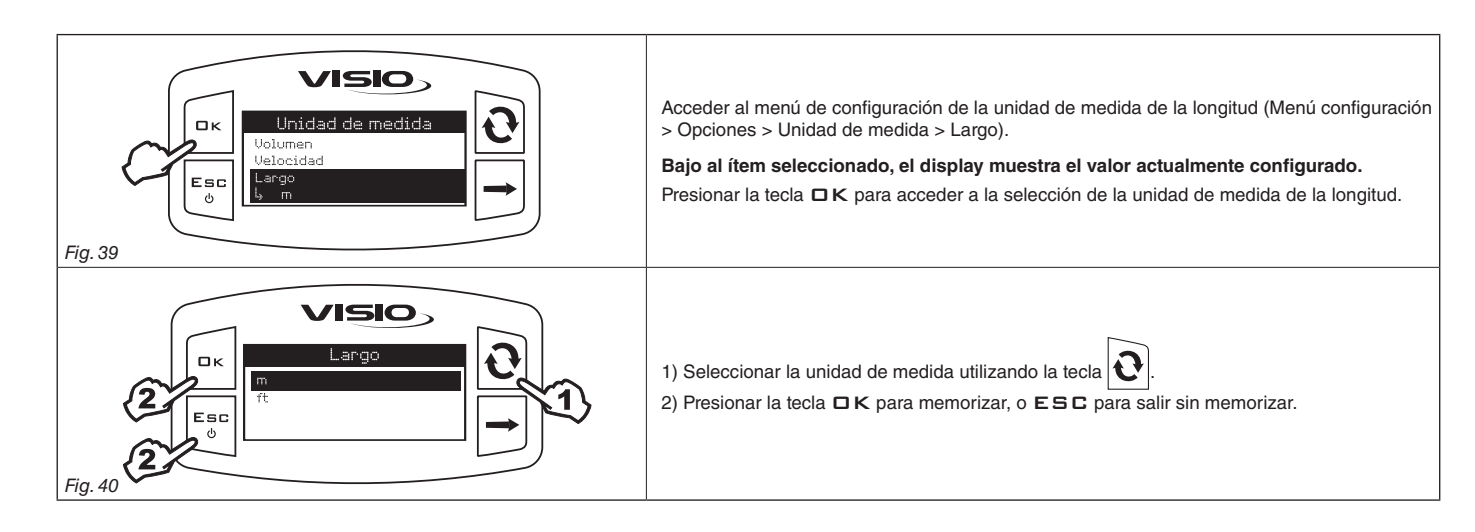

#### 7.5.5 Unidad de medida de la superficie

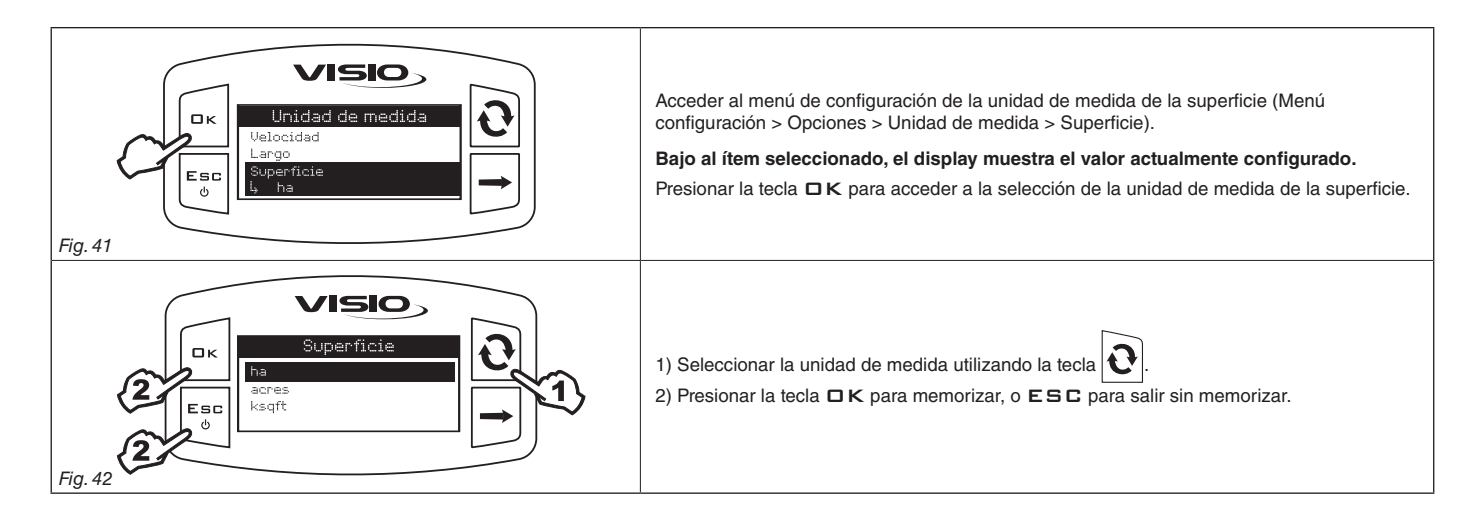

#### 7.5.6 Unidad de medida de la dosificación

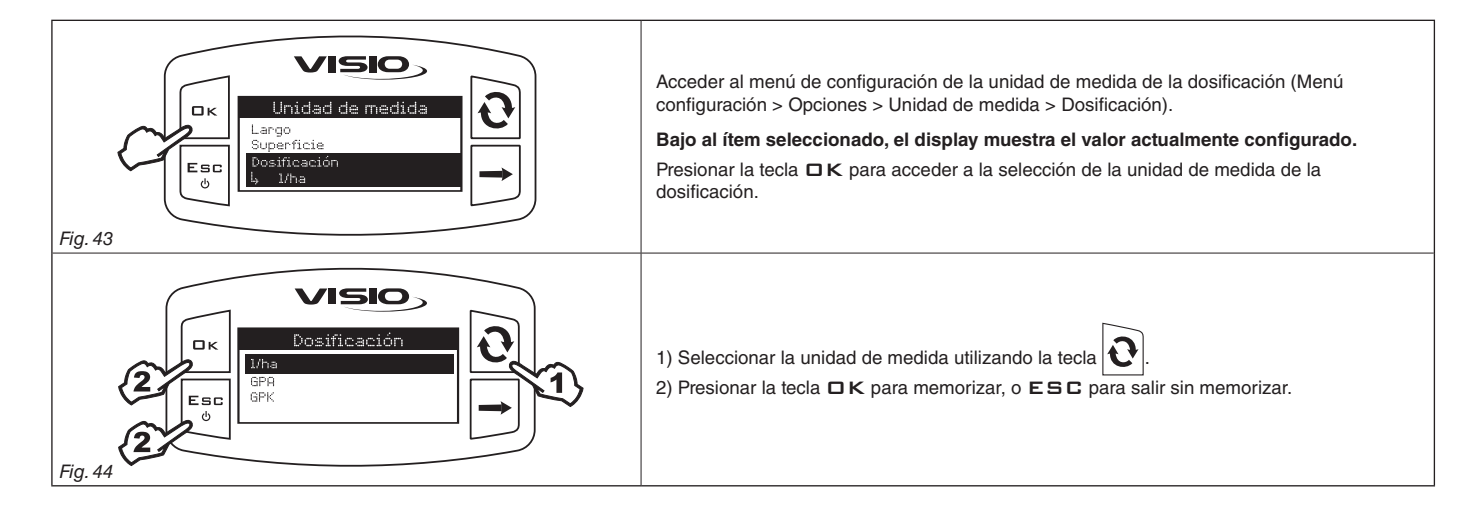

## 7.5.7 Unidad de medida de la distancia

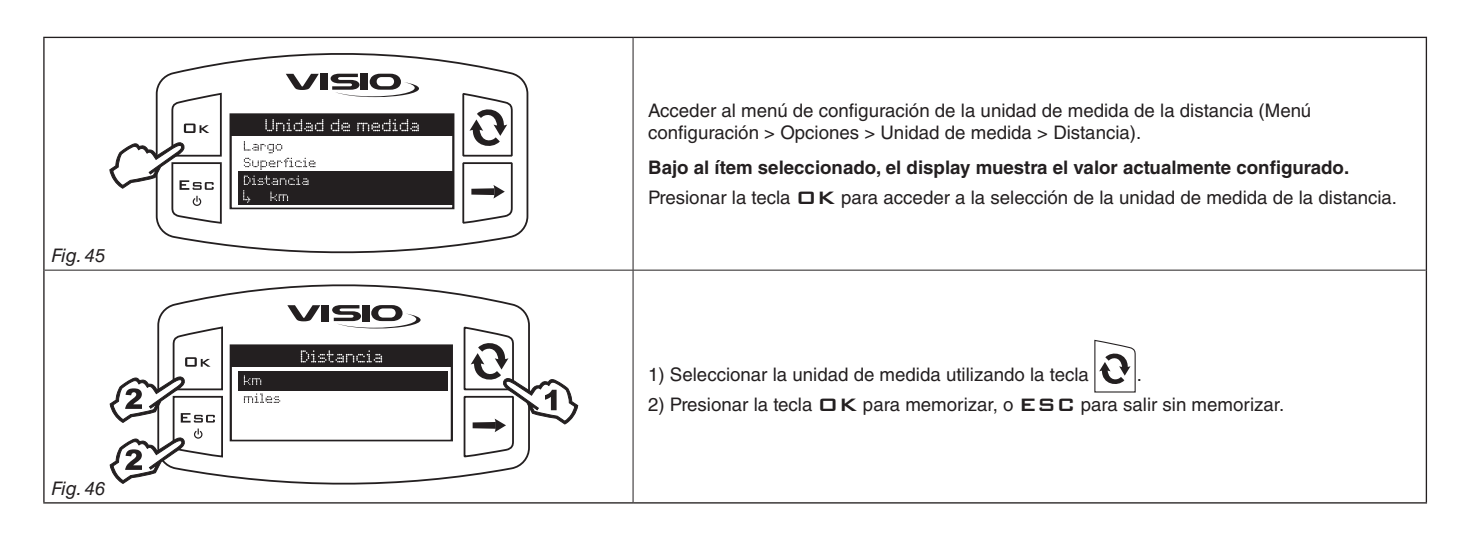

#### 7.6 Contraste pantalla

Regular el contraste de la pantalla.

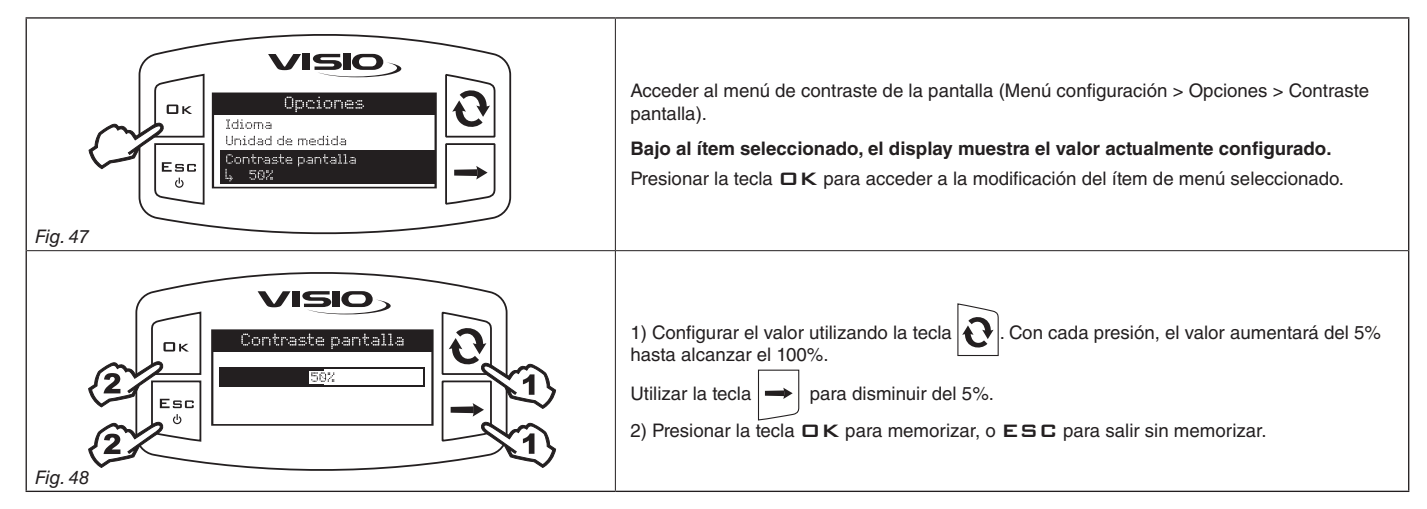

#### 7.7 Tonos alarma

Activar/desactivar las alarmas acústicas.

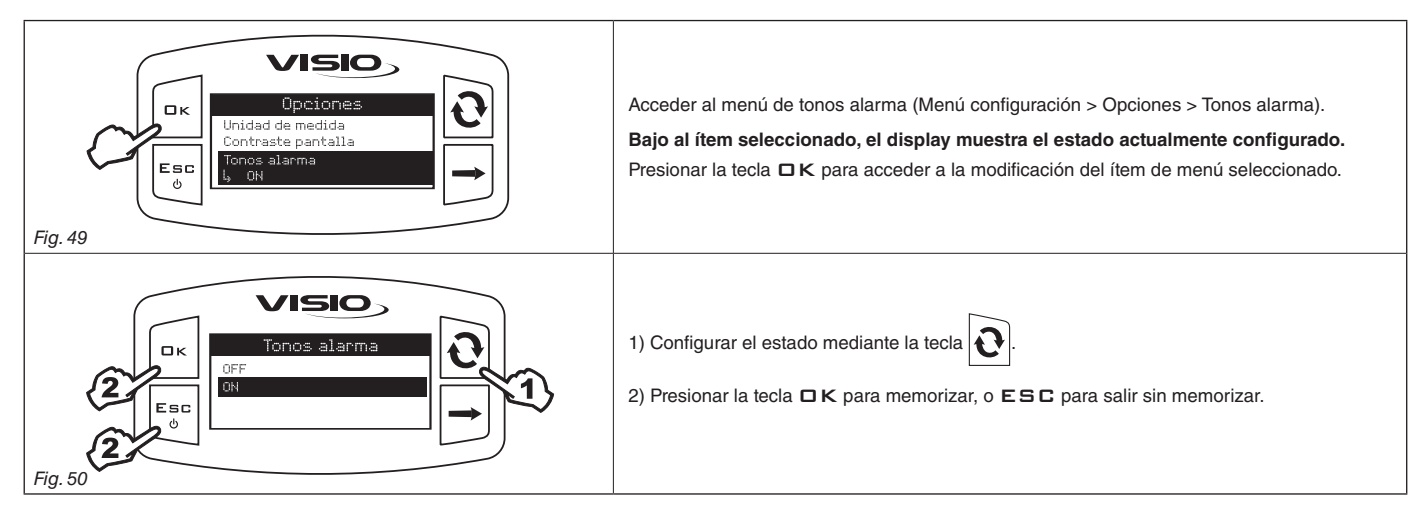

#### 7.8 Tonos teclas

Activar o desactivar la acústica de las teclas.

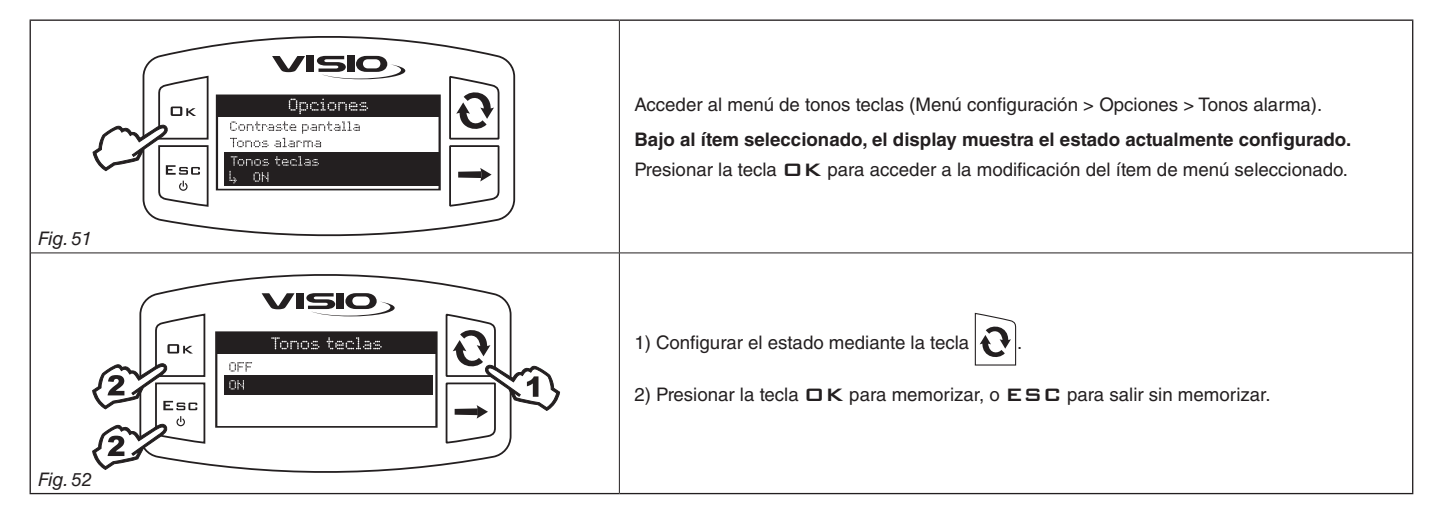

## 7.9 Ajuste pantalla

La pantalla principal muestra el display dividido en tres sectores horizontales.

Es posible asignar el dato deseado a cada sector.

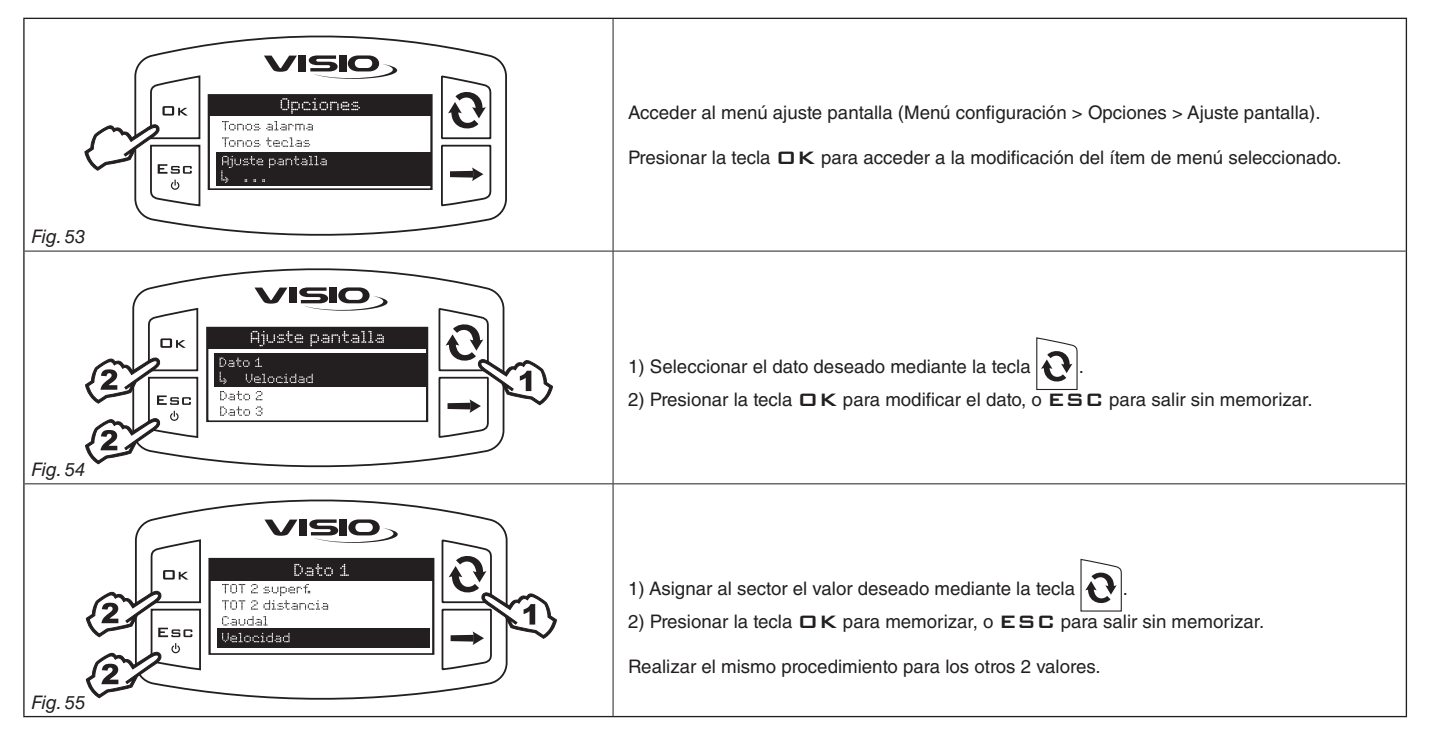

## 7.10 Modalidad de funcionamiento

Programar la modalidad de funcionamiento deseada

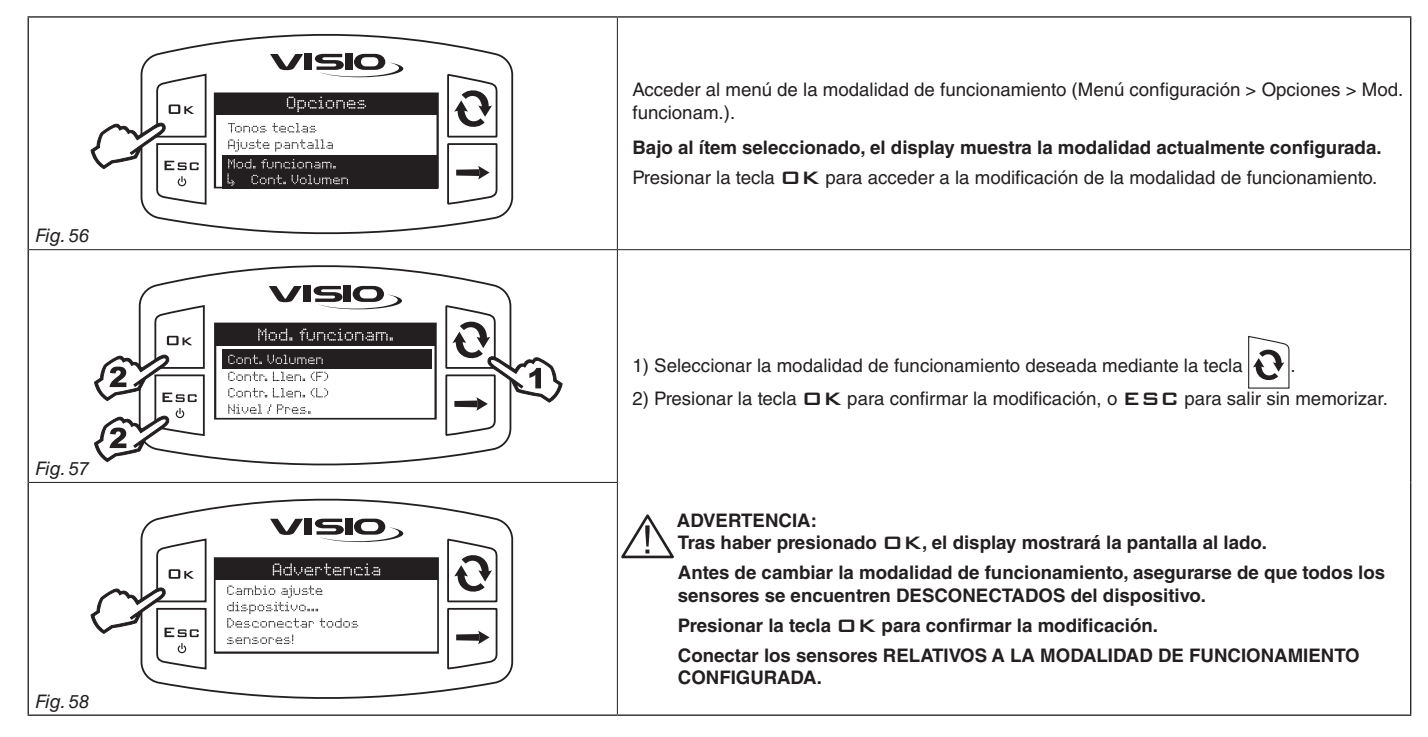

#### 7.11 Gestión archivo

NN/

Las configuraciones de VISIO pueden cargarse o memorizarse en una USB para volver a configurar el dispositivo en caso de necesidad, resolver problemas o configurar otro VISIO sin tener que repetir todas las operaciones manualmente.

Tras haber completado la instalación y haber verificado el correcto funcionamiento de VISIO, recomendamos memorizar toda la configuración en la USB.

Para utilizar las siguientes funciones, es necesario introducir una USB en la específica sede ubicada en la parte inferior del VISIO.

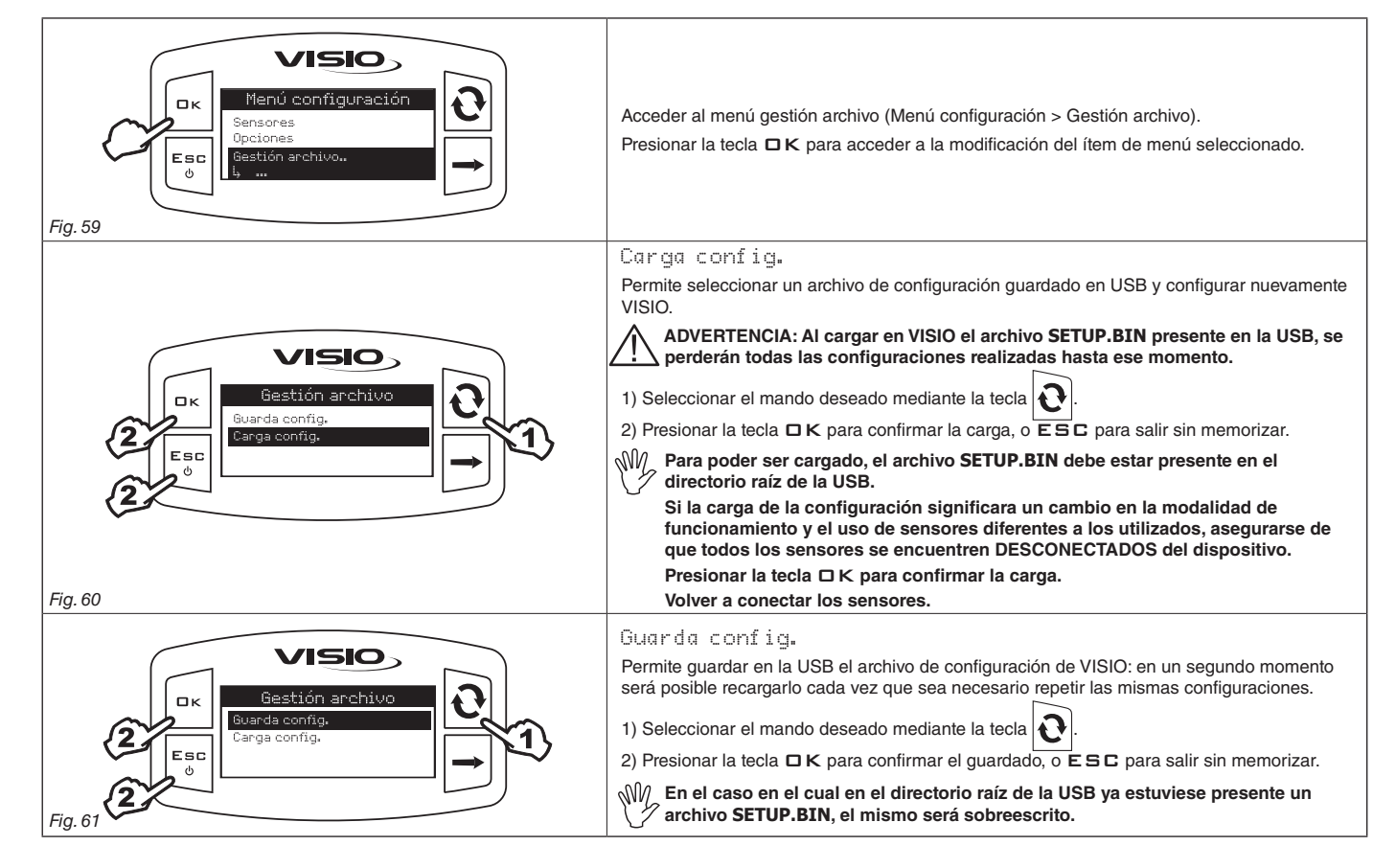

#### 7.12 Menú Test

En este menú se puede visualizar cierta información y realizar un test de funcionamiento del VISIO:

#### - Versión firmware:

el display muestra la versión del firmware instalada en el dispositivo.

#### - Tensión batería:

el display muestra el nivel de tensión de alimentación del dispositivo.

#### 7.12.1 Test pantalla

El test de la pantalla verifica el correcto funcionamiento de la pantalla del dispositivo.

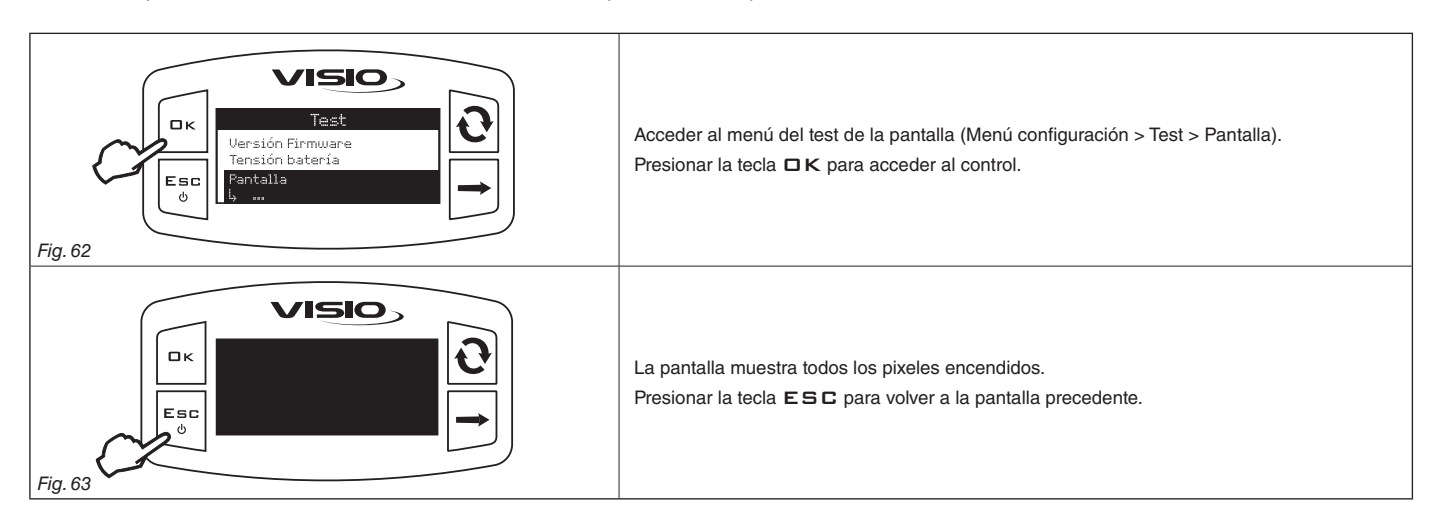

#### 7.12.2 Test pulsadores

El test de los pulsadores verifica el correcto funcionamiento de las teclas del dispositivo.

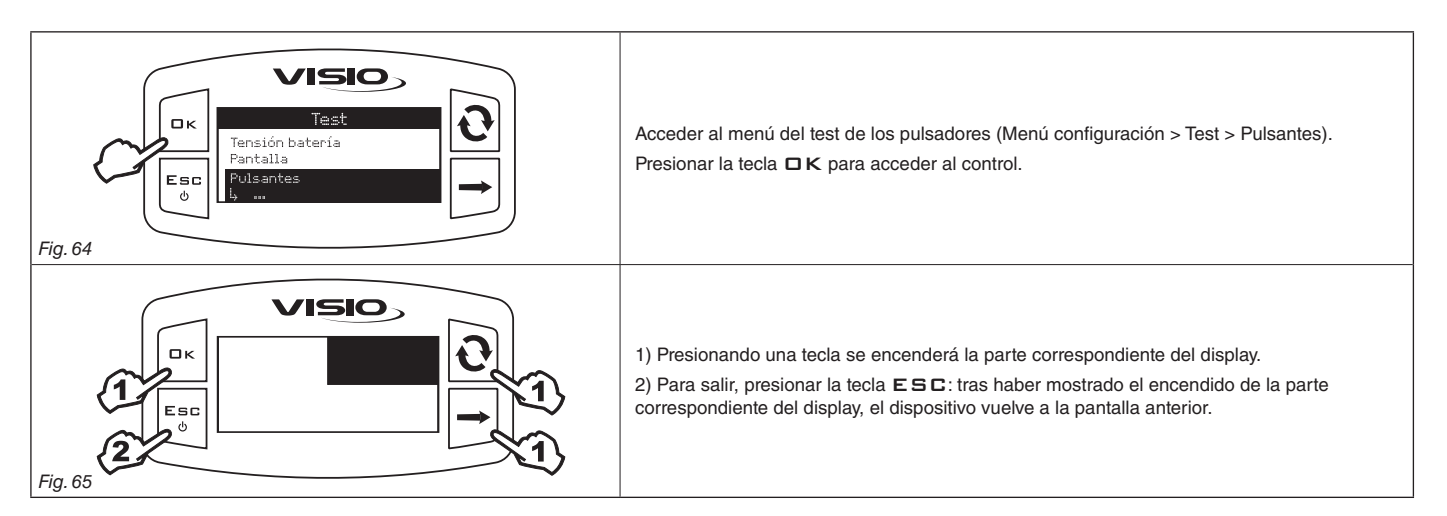

#### 7.12.3 Test sensores

El test de los sensores verifica el correcto funcionamiento de los sensores conectados al dispositivo.

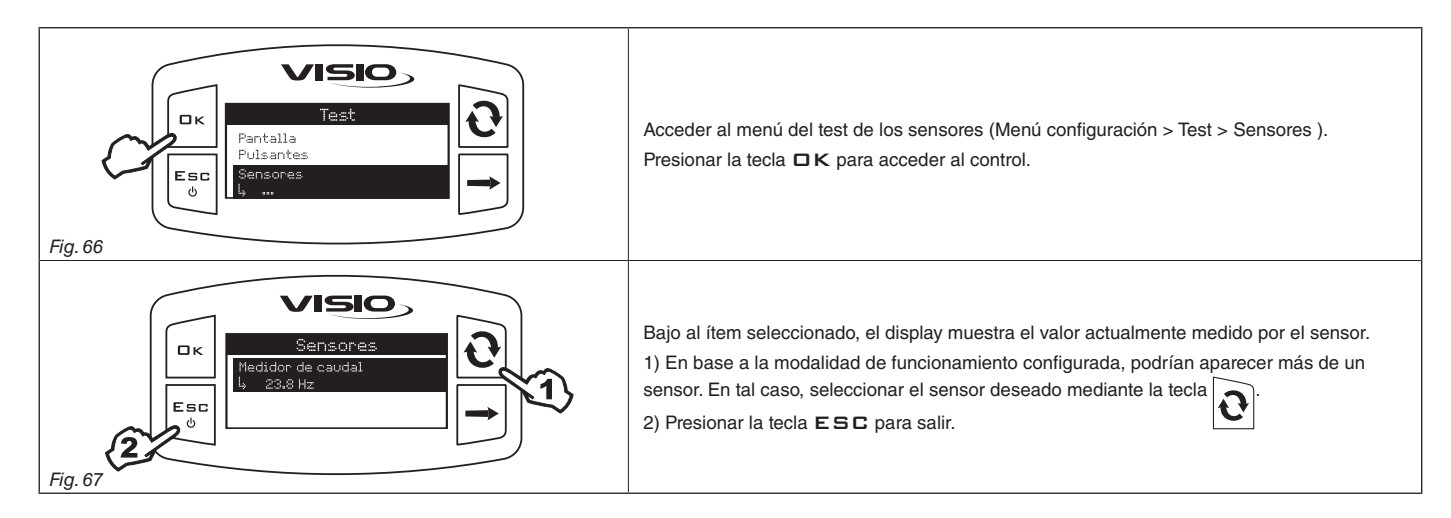

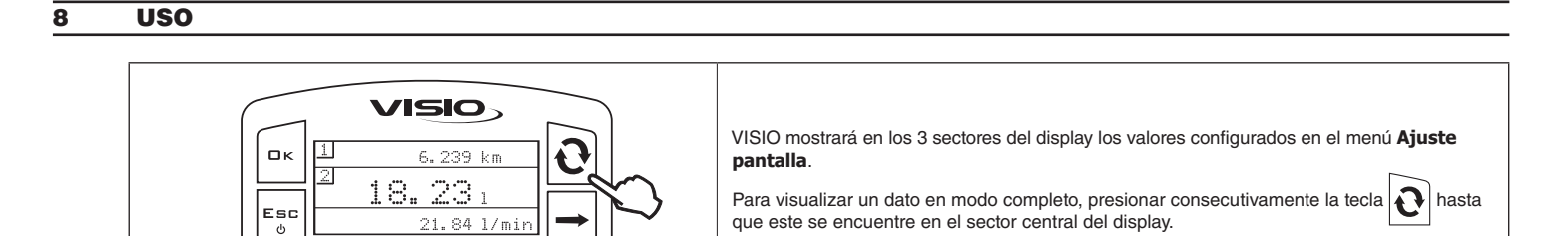

#### 8.1 Puesta en cero totalizador parcial

Fig. 68

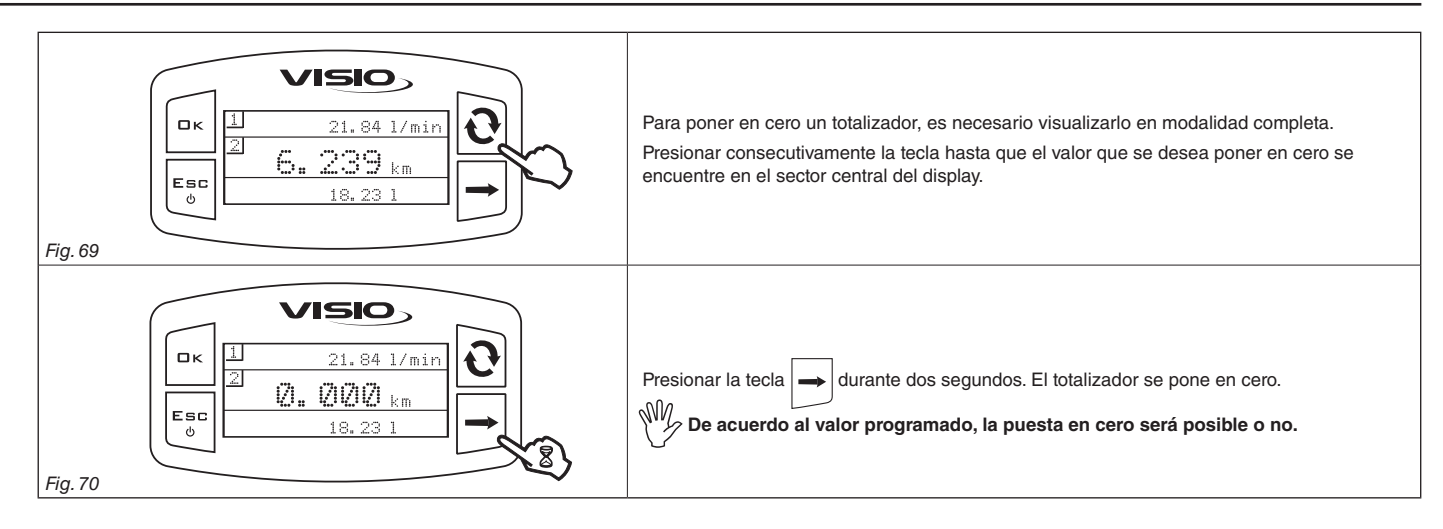

La visualización del símbolo — indica que el caudal o el totalizador supera el valor máximo que se puede visualizar. Los totalizadores están dotados de coma flotante y visualizan un máximo de 5 cifras. Hasta 999,99 se visualizan dos decimales, pero puede reducirse a 1 y a 0 con el pasaje a los miles y a las decenas de miles (Fig. 71).

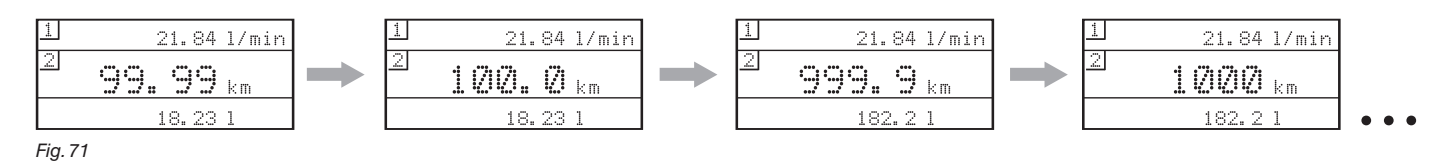

## 9 MANTENIMIENTO / DIAGNOSIS / REPARACIÓN

- Limpiar exclusivamente con un paño suave humedecido.
- No utilizar detergentes o sustancias agresivas.
- No utilizar chorros de agua directos para la limpieza del dispositivo.

#### 9.1 Inconvenientes y soluciones

| INCONVENIENTE                                                   | CAUSA                                      | SOLUCIÓN                                                            |  |  |
|-----------------------------------------------------------------|--------------------------------------------|---------------------------------------------------------------------|--|--|
| VISIO poté anagado o no op oppiondo                             | Falta alimentación                         | • Verificar las conexiones en el cable de alimentación (Párr. 4.2). |  |  |
| VISIO esta apagado o no se enciende                             | El dispositivo está apagado                | Presionar el pulsador de encendido.                                 |  |  |
|                                                                 | Programación errada                        | Controlar la programación relativa al dato visualizado.             |  |  |
| VISIO muestra datos errados                                     | Problemas relativos a los sensores         | a Contactor el Contro de Asistensia más corecno                     |  |  |
|                                                                 | Problemas relativos al VISIO               | • Contactar el Centro de Asistencia mas cercano.                    |  |  |
| La bomba de carga (si está presente) no entra en funcionamiento | Falta alimentación en el Módulo Stop Bomba | Verificar la conexión en el cable de alimentación.                  |  |  |
|                                                                 | <u>`</u>                                   | Tab. 2                                                              |  |  |

## 10 DATOS TÉCNICOS

## Menú configuración

|              | Dato                     | Mín. | Máx.   | Default | UDM    | Notas                                                                                                    |
|--------------|--------------------------|------|--------|---------|--------|----------------------------------------------------------------------------------------------------|
| Caudalimetro | Calibración              | 1    | 10000  | OFF     | pls/l  |                                                                                                    |
|              | Caudal                   | 0,1  | 1000,0 | OFF     | l/mín. | La alarma puede desactivarse configurando el valor<br>"OFF"                                                                       |
| Alarmas      | Velocidad                | 1,0  | 100,0  | OFF     | km/h   | La alarma puede desactivarse configurando el valor<br>"OFF"                                                                       |
|              | Dosificación             | 1,0  | 1000,0 | OFF     | l/ha   | La alarma puede desactivarse configurando el valor<br>"OFF"                                                                       |
| Display      | Contraste                | 0    | 100    | 50      | %      |                                                                                                    |
|              | Idioma                   | -    | -      | English | -      | Idiomas configurables: Italiano, English, Español,<br>Português, Français, Deutsch, Cesky, Polski, Русский,<br>Magyar, <u>т</u> . |
|              | Unidad de medida caudal  | -    | -      | l/mín.  | l/mín. | Unidades de medida configurables: l/min, GPM, m³/h                                                                                |
|              | Unidad de medida volumen | -    | -      | Ι       | litros | Unidades de medida configurables: I, gal, m <sup>3</sup>                                                                          |
| Opciones     | Velocidad                | -    | -      | km/h    | km/h   | Unidades de medida configurables: km/h, MPH                                                                                       |
|              | Largo                    | -    | -      | m       | m      | Unidades de medida configurables: m, ft                                                                                           |
|              | Superficie               | -    | -      | ha      | ha     | Unidades de medida configurables: ha, acres, ksqft                                                                                |
|              | Dosificación             | -    | -      | l/ha    | l/ha   | Unidades de medida configurables: I/ha, GPA, GPK                                                                                  |

#### 10.1 Datos técnicos del dispositivo

| Descripcion                                | VISIO                                       |  |  |
|--------------------------------------------|---------------------------------------------|--|--|
| Display                                    | LCD gráfico 128 x 64 pixeles retroiluminado |  |  |
| Tensión de alimentación                    | 9 ÷ 16 Vdc                                  |  |  |
| Protección cortocircuito                   | ٠                                           |  |  |
| Protección inversión de polaridad          | •                                           |  |  |
| Frecuencia máx.                            | 1,2 KHz                                     |  |  |
| Ingresos analógicos                        | 4 ÷ 20 mA                                   |  |  |
| Salida digital - Corriente máx.            | 100 mA                                      |  |  |
| Absorción máxima (sin sensores conectados) | 160 mA                                      |  |  |
| Temperatura de ejercicio                   | -20 °C ÷ 70 °C<br>-4 °F ÷ +158 °F           |  |  |
| Temperatura de almacenamiento              | -30 °C ÷ 80 °C<br>-22 °F ÷ +176 °F          |  |  |
| Dimensiones                                | 126 x 79 x 66 mm                            |  |  |
| Peso                                       | 245 g                                       |  |  |

Tab. 3

1. ARAG s.r.l. garantiza este equipo por un período de 360 días (1 año) a partir de la fecha de venta al cliente usuario (dará fe la carta de porte).

Las partes componentes del equipo, que a juicio indiscutible de ARAG resultaran con vicios por defecto de material o de elaboración, serán reparadas o sustituidas gratuitamente en el Centro de Asistencia más cercano cuando se realice el pedido de intervención. Quedan exceptuados los gastos de:

- desmontaje y montaje del equipo en la instalación original;
- transporte del equipo hasta el Centro de Asistencia.
- 2. No están cubiertos por la garantía:
- daños causados durante el transporte (rayones, abolladuras y similares);
- daños ocasionados por errada instalación o por vicios originados por insuficiencia o inadecuado sistema eléctrico o
  por alteraciones derivadas de condiciones ambientales, climáticas o de otra naturaleza;
- daños derivados del uso de productos químicos inadecuados, para pulverización, irrigación, tratamiento con barras o cualquier otro tratamiento para el cultivo, que puedan producir daños en el equipo;
- averías causadas por omisión, negligencia, manipulación, incapacidad de uso, reparaciones o modificaciones efectuadas por personal no autorizado;
- errada instalación y regulación;
- daños o desperfectos causados por falta de mantenimiento ordinario (limpieza de los filtros, boquillas, etc.);
- todo aquello que pueda ser considerado desgaste normal debido al uso.
- 3. La reparación del equipo se realizará en los plazos compatibles con las exigencias de organización del Centro de Asistencia.

No se reconocerán las condiciones de garantía para grupos o componentes que no estén previamente lavados y limpios de los residuos de los productos utilizados.

- 4. Las reparaciones efectuadas en garantía están garantizadas por un año (360 días) a partir de la fecha de sustitución o reparación.
- 5. ARAG no reconocerá ulteriores expresas o supuestas garantías, excepto las aquí previstas. Ningún representante o revendedor está autorizado a asumir otras responsabilidades relativas a los productos ARAG. La duración de las garantías reconocidas por ley, incluso las garantías comerciales e convenidas para fines particulares están limitadas, en su duración, a la validez aquí indicada. En ningún caso ARAG reconocerá pérdidas de ganancias directas, indirectas, especiales o consiguientes a eventuales daños.
- 6. Las partes sustituidas en garantía serán de propiedad de ARAG.
- Todas las informaciones de seguridad presentes en la documentación de venta y relacionadas con los límites de uso, prestaciones y características del producto deben ser transferidas al usuario final bajo responsabilidad del adquirente.
- 8. En caso de controversia, es competente el Foro de Reggio Emilia.

## 12 ELIMINACIÓN AL FINALIZAR SU VIDA ÚTIL

Eliminar de acuerdo a la legislación vigente en el país donde se realiza dicha operación.

# Declaración de Conformidad **(E**

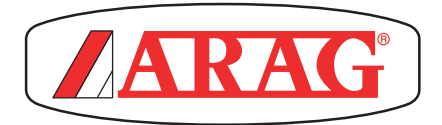

ARAG s.r.l. Via Palladio, 5/A 42048 Rubiera (RE) - Italy P.IVA 01801480359

Dichiara

che il prodotto descrizione: **Visualizzatore multifunzione** modello: **Visio** serie: **4670610** 

risponde ai requisiti di conformità contemplati nella seguente Direttiva Europea: **2004/108/CE** e successive modificazioni (Compatibilità elettromagnetica)

Riferimenti alle Norme Applicate:

# **UNI EN ISO 14982**

(Macchine agricole e forestali - Compatibilità elettromagnetica Metodi di prova e criteri di accettazione)

Rubiera, 6 Marzo 2013

Giovanni Montorsi

(Presidente)

Utilizar exclusivamente accesorios y repuestos originales ARAG, para mantener inalteradas las condiciones de seguridad previstas por el fabricante. Consultar siempre al catálogo de repuestos de ARAG.

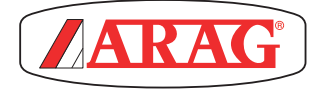

42048 RUBIERA (Reggio Emilia) - ITALY Via Palladio, 5/A Tel. +39 0522 622011 Fax +39 0522 628944 www.aragnet.com info@aragnet.com